# 2023年度杨浦区人才安居 系统租房补贴申请操作指南

杨浦区就业促进中心(杨浦公共人事服务中心) 2023年9月

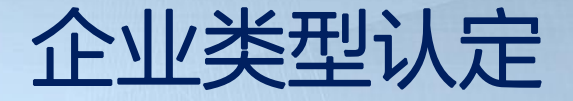

## 第一步在"才聚杨浦人才服务云平台"完成单位注册。 (https://www.yptalent.cn/login)

**才聚杨浦人才服务云平台** 

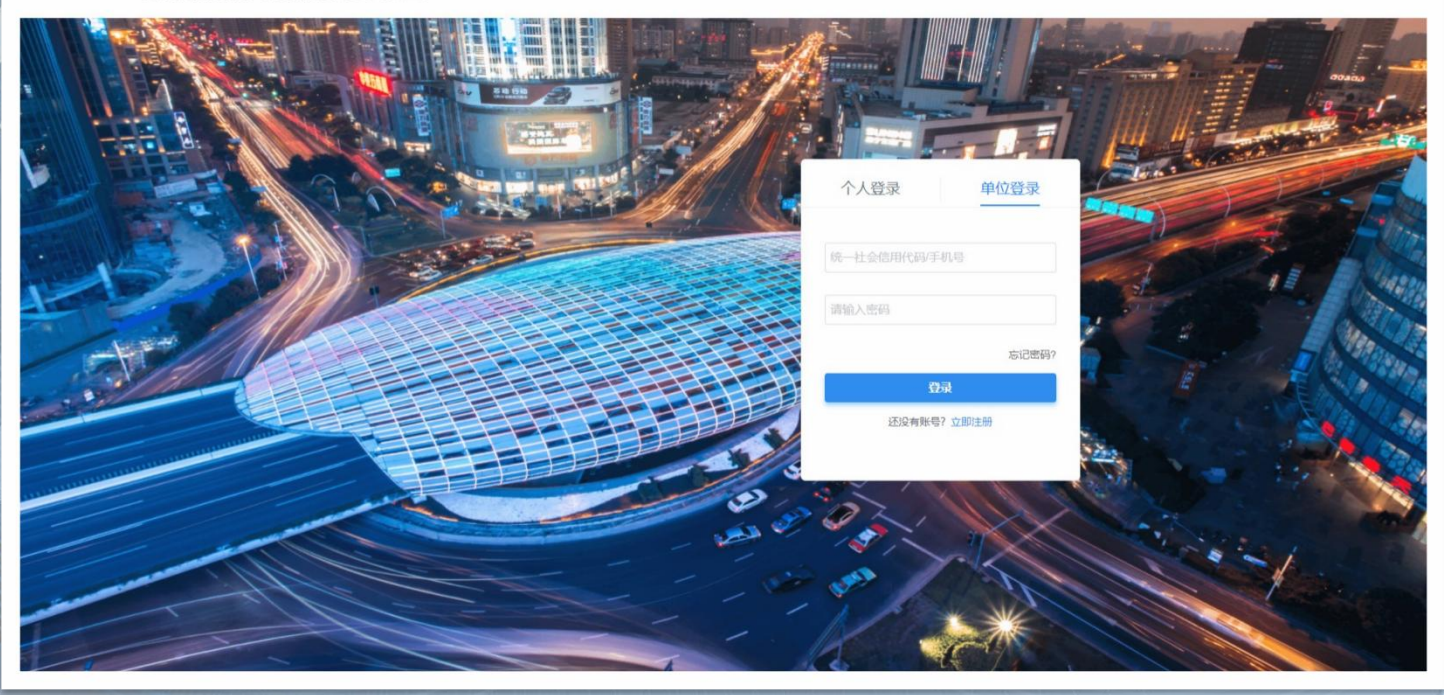

# 使用单位注册账号进入系统,可在单位主页看到当前 单位认证状态为未认证。

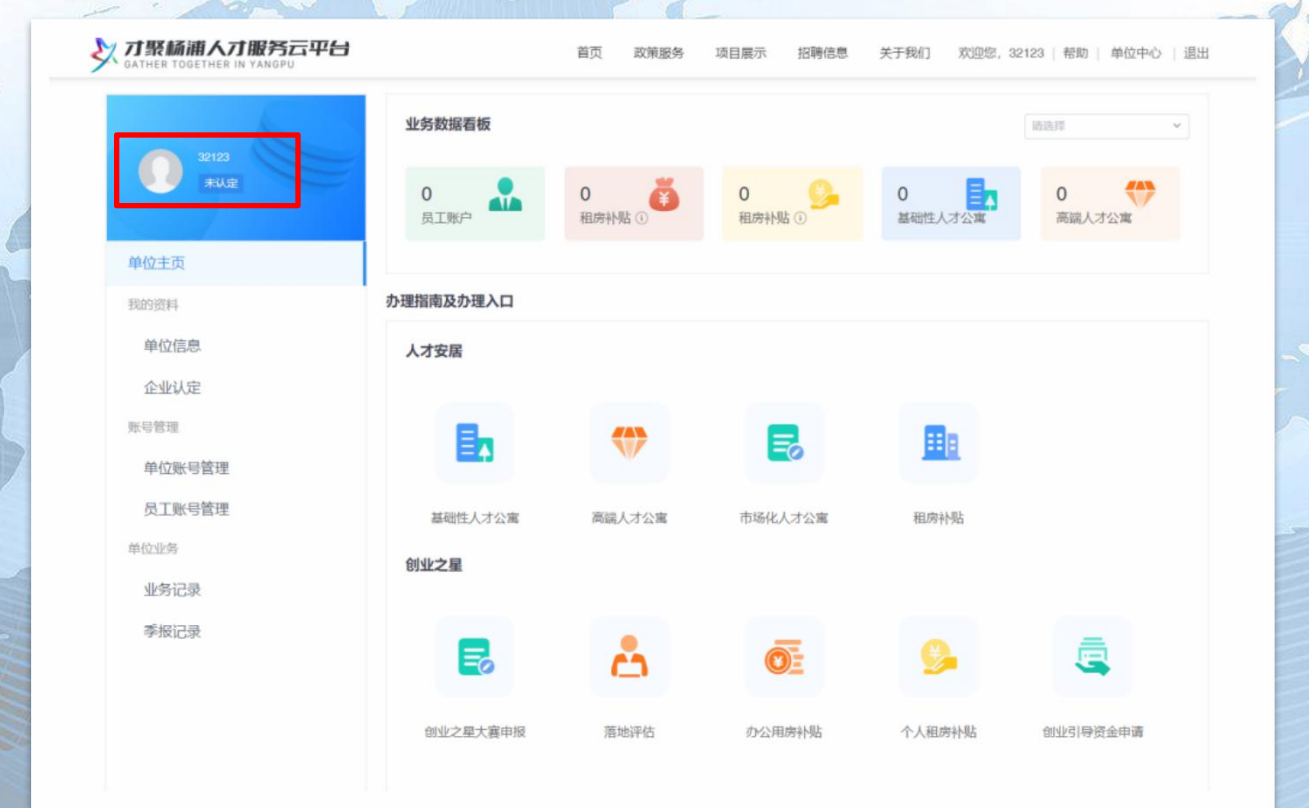

#### 第二步,完善单位信息:左侧目录栏选择【单位信息】 录入信息,所有\*项均为必录项。完成填写后,点击保 存按钮。

5

| <b>†聚杨浦人才服务云平台</b><br>THER TOGETHER IN YANGPU |        | 首页 政策服务 项目         | 展示 招聘信息 乡 | <于我们   欢迎您,32123   帮助   单(             | 立中心   退出 |
|-----------------------------------------------|--------|--------------------|-----------|----------------------------------------|----------|
|                                               | 信息 银行  | 卡号沙及瓜糊拨款,如有支更请及时更新 |           |                                        | 保存收起     |
| *WE                                           | • 单位名称 |                    | * 社会信用代码  | 13                                     |          |
| 单位主页                                          | • 成立时间 | 2022-10-01         | • 入驻杨浦时间  | 2022-10-01                             |          |
| 的资料                                           | • 注册地址 | 杨浦区XXXX街道          | • 实际经营地址  | XXXXXXXXXXXXXXXXXXXXXXXXXXXXXXXXXXXXXX |          |
| 单位信息                                          | 单位邮编   | 请输入单位邮编            | * 主要户管单位  | 演江公司 ~                                 |          |
| 企业认定<br>号管理                                   | 法虚代表人  | 5                  | •联系方式     | 157"                                   |          |
| 单位账号管理 •                                      | 单位联系人  | 2                  | • 联系人邮稿   | 1 A.com                                |          |
| 员工账号管理                                        | • 联系方式 | 157                | • 公司行业类型  | 光耀小 ~                                  |          |
| 2业务<br>* 1                                    | 联系人部门  | XX部                | *联系人职务    | xx                                     |          |
| 季报记录                                          | • 产业   | 新一代信息技术 ~          | • 子产业     | 下一代通信网络                                |          |
|                                               | • 货币类型 | 人民币 ~              | * 注册资金    | 1                                      | 万元       |
|                                               | 总资产    | 请输入总资产             | 万元 融资需求   | 请输入融资需求                                | 万元       |
|                                               | 贷款需求   | 请输入贷款需求            | 万元 银行卡号   |                                        |          |

# 第三步,申请企业认定:单位信息保存成功后,点击左侧目录栏中的【企业认定】,右侧页面切换到企业认定页,点击【进入办事】按钮。(注:若未完善企业信息,系统会提示:企业信息未完善,请完善企业信息。)

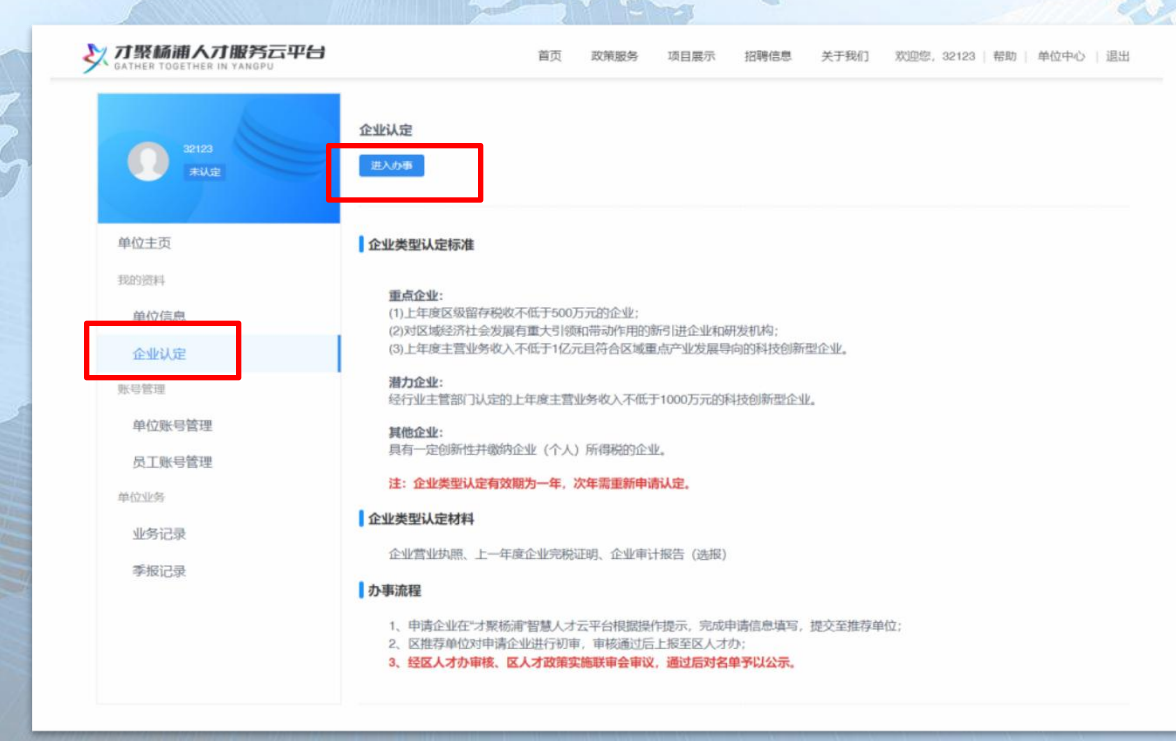

### 跳转至用户须知页,显示企业认定用户须知信息。 点击【进入办事】按钮后,进入到信息验证页。

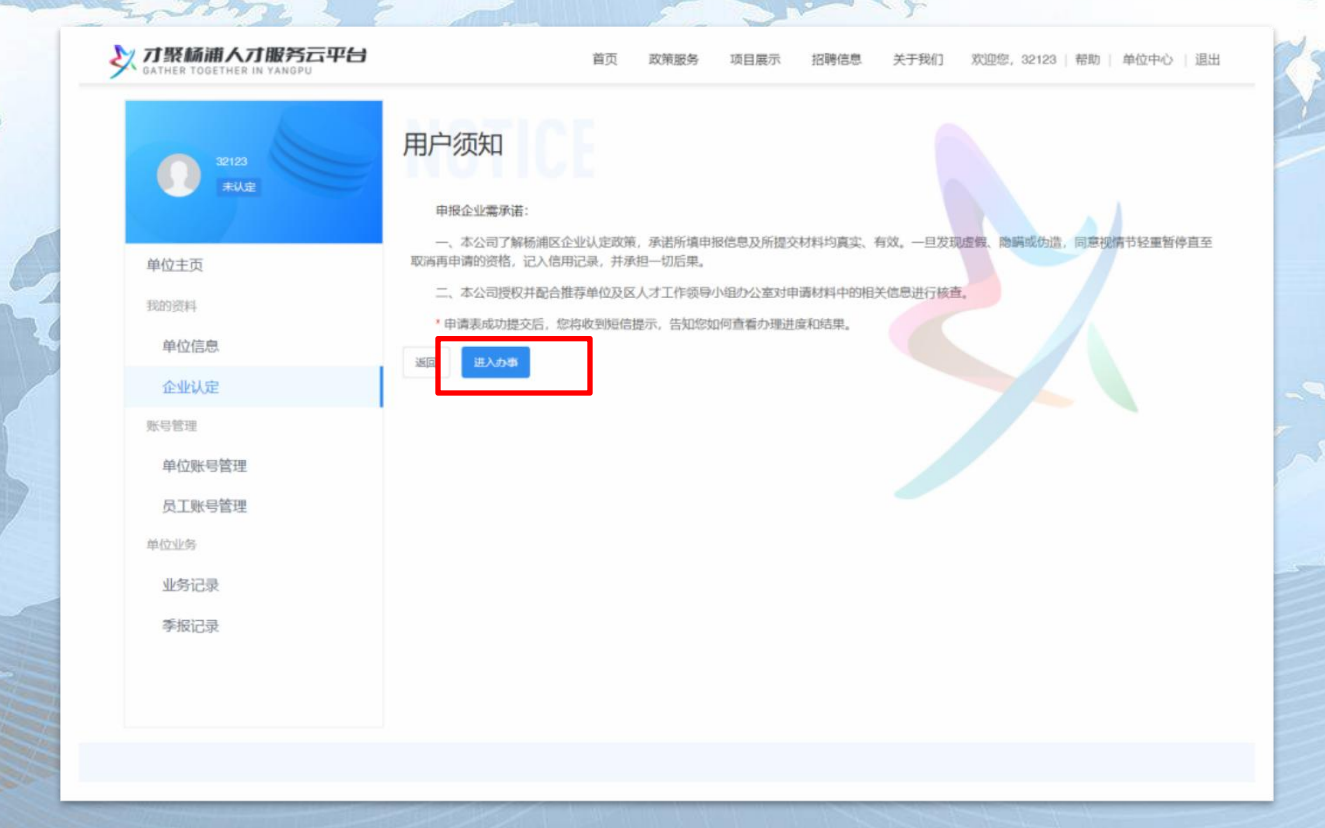

# 在信息验证页,可选择手机号或邮箱进行收取验证码,输入正确验证码后,点击【信息验证】按钮。

| 32123  | 信息验证  |             |   |  |  |  |
|--------|-------|-------------|---|--|--|--|
|        | 姓名:   | 32123       |   |  |  |  |
| 单位主页   | 验证方式: | 手机带         | Ŷ |  |  |  |
| 我的资料   | 手机号:  | 发送验证码       |   |  |  |  |
| 单位信息   | 验证码:  | 请输入验证码      |   |  |  |  |
| 企业认定   |       | de la la la |   |  |  |  |
| 账号管理   | Т-р   | NOTA        |   |  |  |  |
| 单位账号管理 |       |             |   |  |  |  |
| 员工账号管理 |       |             |   |  |  |  |
| 甲位亚务   |       |             |   |  |  |  |
| 立方に求   |       |             |   |  |  |  |
| TINHUM |       |             |   |  |  |  |
|        |       |             |   |  |  |  |
|        |       |             |   |  |  |  |

#### 验证通过后,进入到认定资料上传页,需核对基本 信息,上传企业营业执照、上年度企业完税证明、企 业审计报告。

| 3 | 大聚杨浦人才服务云平台 |                                                                     | 首页 政策服务                       | 项目展示             | 招聘信息       | 关于我们     | <u> </u>   | 帮助   单位中心   退出 | Н |
|---|-------------|---------------------------------------------------------------------|-------------------------------|------------------|------------|----------|------------|----------------|---|
|   |             | 基本信息                                                                |                               |                  |            |          |            |                |   |
|   | 未从定         | 企业名称: 3                                                             |                               | 社会信用代码:          | 15         |          | 企业性质:      | 民营             |   |
|   |             | 成立时间: 2022-10-01                                                    |                               | 入驻杨浦时间:          | 2022-10-01 |          | 注册地址:      | 1111111        |   |
|   | 单位主面        | 实际经营地址: 11                                                          |                               | 企业联系人:           |            |          | 联系电话:      | 15             |   |
|   | TILLX       | 联系人部门: 1                                                            |                               | 联系人职务:           | 1          |          | 产业:        | 文化创意与现代服务      |   |
|   | 我的资料        | 子产业: 咨询服务                                                           |                               | 上市公司:            | 否          |          | 高新技术企业:    | 否              |   |
|   | 单位信息        | 市级以上"专籍特新"企 否<br>业:                                                 | 博士和                           | 前新女践墓地企<br>业:    | No.        |          | 职工总数:      | 111            |   |
|   | 企业认定        | 上年度主营收入: 一元                                                         | 上年8                           | <b>建区级留存税收</b> : | i de la    |          | 注册资金:      | 1 元            |   |
|   | 账号管理        | 企业基本情况简介: 111                                                       |                               |                  |            |          |            |                |   |
|   | 单位账号管理      |                                                                     |                               |                  |            |          |            | _              |   |
|   | 员工账号管理      |                                                                     |                               |                  |            |          |            | 修改             |   |
|   | 单位业务        | •选择申请认定类型 🔘 重点                                                      | 企业 🖲 潜力企业 🔾 🧃                 | 他企业              |            |          |            |                |   |
|   | 业务记录        | <ul> <li>选择企业推荐单位 〇 区国</li> <li>分级</li> </ul>                       | 当義 〇 区科委 〇 区席<br>六分中心 〇 投促七分中 | 勝委 〇 投促—<br>心    | 分中心 💿 投促二  | 分中心 🔘 投促 | 三分中心 🔘 投促四 | 分中心 🔘 投促五分中心   |   |
|   | 季报记录        |                                                                     |                               |                  |            |          |            |                |   |
|   |             | ・企业营业执照 資上停PDF或額<br>支持)景名: prg jpg jpg pdf 指対<br>如上時間片環保区薄晰度UD5使申核。 | 片 官方示例                        |                  |            |          |            |                |   |

## 上传完成后,点击【下一步】按钮,进入到信息资料查看页。

| 、 <b> </b> |                                                               | 首页 政策服务                                        | 项目展示               | 招聘信息 关于                | 我们 欢迎您, 测试       | 帮助   单位中心   退出 |
|------------|---------------------------------------------------------------|------------------------------------------------|--------------------|------------------------|------------------|----------------|
|            | +                                                             |                                                |                    |                        |                  |                |
|            | •上年度企业完税证明(<br>支持F # 名: prog. jpg . jpg . pdg . j             | <b>可包含个税) <sub>请上传P</sub></b><br><sup>格式</sup> | F或照片               |                        |                  |                |
|            | 如上传图片请保证消晰度以方使审                                               | 族.                                             |                    |                        |                  |                |
|            |                                                               |                                                |                    |                        |                  |                |
|            | 企业审计报告 请上传POF或<br>支持扩展名: peg jpg jpg pdL」<br>如上传图片请保证清晰度以方便审问 | <b>期片</b><br>格式<br>族。                          |                    |                        |                  |                |
|            | +                                                             |                                                |                    |                        |                  |                |
|            |                                                               | -                                              |                    |                        |                  |                |
|            | 1一步 一步                                                        |                                                |                    |                        |                  |                |
|            | Copyright © 20                                                | 022 中共上海市杨浦区委组织                                | 部 沪ICP强2022        | 2023092                |                  |                |
| 为确保最佳说法效理。 | CONTRACTO CONTRACTO - INCOMENDATION                           |                                                | Million colline to | 111 L 000/MDF880 (85-4 | The sheet of the |                |

## 用户可在信息资料查看页检查之前流程输入及上传的内容。

| GATHER TOGETHER IN YANGPU | 首页                | 政策服务 项目展示        | 招聘信息 关于我 | 約1 第3世纪, 32123 | 帮助   単位中心   退出 |
|---------------------------|-------------------|------------------|----------|----------------|----------------|
|                           | 基本信息              |                  |          |                |                |
| 秋度                        | 企业名称:             | 社会信用代码:          |          | 企业性质:          | 民業             |
|                           | 成立时间:             | 入驻杨浦时间:          | 20 10.01 | 注册地址:          |                |
| min+T                     | 实际经营地址:           | 企业联系人:           |          | 联系电话:          | f              |
| 甲位土贝                      | 联系人部门:            | 联系人职务:           | 1        | 产业:            | 文化创意与现代服务      |
| 我的资料                      | 子产业: 咨询服务         | 上市公司:            | 8        | 高新技术企业:        | No.            |
| 单位信息                      | 市级以上"专籍特新"企否业:    | 博士后创新实践基地企<br>业: | 否        | 职工总数           |                |
| 企业认定                      | 上年度主营收入:          | 上年度区级留存税收:       | 11万元     | 注册资金:          | 75             |
| 账号管理                      | 企业基本情况简介:         |                  |          |                |                |
| 单位账号管理                    | 申请认应类型: 潜力企业      |                  |          |                |                |
| 员工账号管理                    | 企业推荐单位: 投促二分中心    |                  |          |                |                |
| 单位业务                      |                   |                  |          |                |                |
| 业务记录                      | 企业营业执照            |                  |          |                |                |
| 季报记录                      | 如上传图片请保证清晰度以方使审核。 |                  |          |                |                |
|                           |                   |                  |          |                |                |

# 页面下方点击确认提交按钮,则弹出:确认提交企业认定信息?

| ジョン コ 記録 「新聞 「 「 「 「 」 「 」 「 」 」 「 」 」 「 」 」 「 」 」 「 」 」 」 「 」 」 」 「 」 」 」 「 」 」 」 「 」 」 」 「 」 」 」 」 「 」 」 」 」 「 」 」 」 」 」 「 」 」 」 」 」 」 」 」 」 」 」 」 」 」 」 」 」 」 」 」 |                                                                                                    |
|----------------------------------------------------------------------------------------------------|----------------------------------------------------------------------------------------------------|
|                                                                                                    |                                                                                                    |
| 上年度企业完成证明<br>如上地图片编码证明集集4.                                                                                                    | and the second second s |
|                                                                                                    | 9 确认提交企业认定信息?                                                                                                    |
| 企业审计报告<br><sup>要先约章</sup>                                                                                                    | □ □ □ □ □ □ □ □ □ □ □ □ □ □ □ □ □ □ □                                                                                                    |
| 全业批次等: 20221009 有35895同: 2022-10-09至2022-10-15                                                                                                    | 上一步确认提交                                                                                                    |
|                                                                                                    | NOR - SA                                                                                                    |
| Copyright @ 2002 中共上版市形成部区的组织部 (PCP编2022023082                                                                                                    |                                                                                                    |

点击【确认】按钮,进行认定提交,页面切换至下 一页面;点击【取消】按钮,弹窗消失并停留在当前 页面。

用以下油漆器版本: IF泡漆器9.0版本及以上: Gonale Chrome浏览器 63版本及以上: 360测漆器9.1版本及以上, 目IF内轴9.0及以 )

#### 在确认后切换的页面点击【查看进度】按钮,返回 企业认定页,按钮状态变更为"认定中",即等待管理 端受理审核。

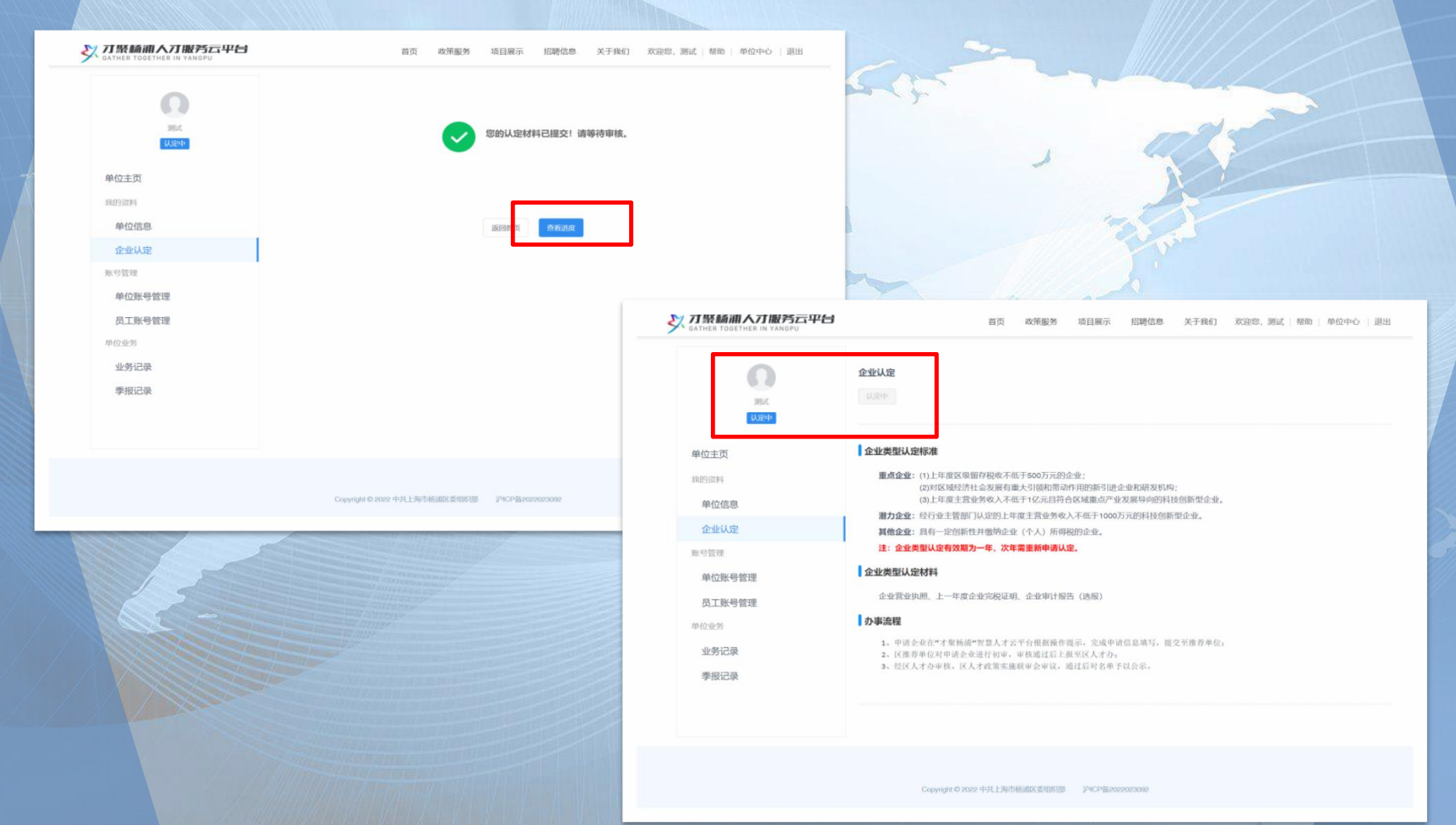

# 当审核结果为不予通过时,按钮状态变更为"已结束",按钮下方显示不予通过原因。说明该企业不符合条件,结束流程且不可再进行申请。

|                                       | 首页 政策服务 项目展示 招聘信息 关于我们 欢迎您,测试   帮助   单位中心   退出                                                                                                    |
|---------------------------------------|----------------------------------------------------------------------------------------------------|
|                                       | <b>企业认定</b><br>已然来<br>不予過过意见:不符合申請条件                                                                                                    |
| 单位主页                                  |                                                                                                    |
| 我的资料                                  | 企业类型认定标准                                                                                                    |
| 单位信息                                  | <ul><li>重点企业: (1)上年度区级留存税收不低于500万元的企业;</li><li>(2)对区域经济社会发展有重大引领和带动作用的新引进企业和研发机构;</li></ul>                                                                        |
| 企业认定                                  | (3)上年度主营业务收入不低于1亿元目符合区域重点产业发展导向的科技创新型企业。 御力合业、经行业主管规门以定的上年度主营业务收入不低于1000万元的科技创新型企业。                                                                                |
| 账号管理                                  | 其他企业:具有一定创新性并微纳企业(个人)所得税的企业。                                                                                                    |
| 单位账号管理                                | 注:企业类型认定有效期为一年,次年需重新申请认定。                                                                                                    |
| <b>二丁W 三 应 通</b>                      | 企业类型认定材料                                                                                                    |
| · · · · · · · · · · · · · · · · · · · | 企业营业执照、上一年度企业完税证明、企业审计报告(选报)                                                                                                    |
| 业务记录<br>季报记录                          | <ul> <li>办事流程</li> <li>1、中语企业在"才聚杨浦"智慧人才云平台根据操作提示,完成中请信息填写,提交至推荐单位;</li> <li>2、区推荐单位对申请企业进行初审,审核通过后上报至区人才办;</li> <li>3、经区人才办审核,区人才政策实施联单会审议,通过后对名单予以公示。</li> </ul> |
|                                       |                                                                                                    |

Copyright © 2022 中共上海市杨浦区委组织部 沪ICP备2022023092

#### 当审核结果为退回时,按钮下方显示退回原因,可 重新进入认定流程并再次提交。

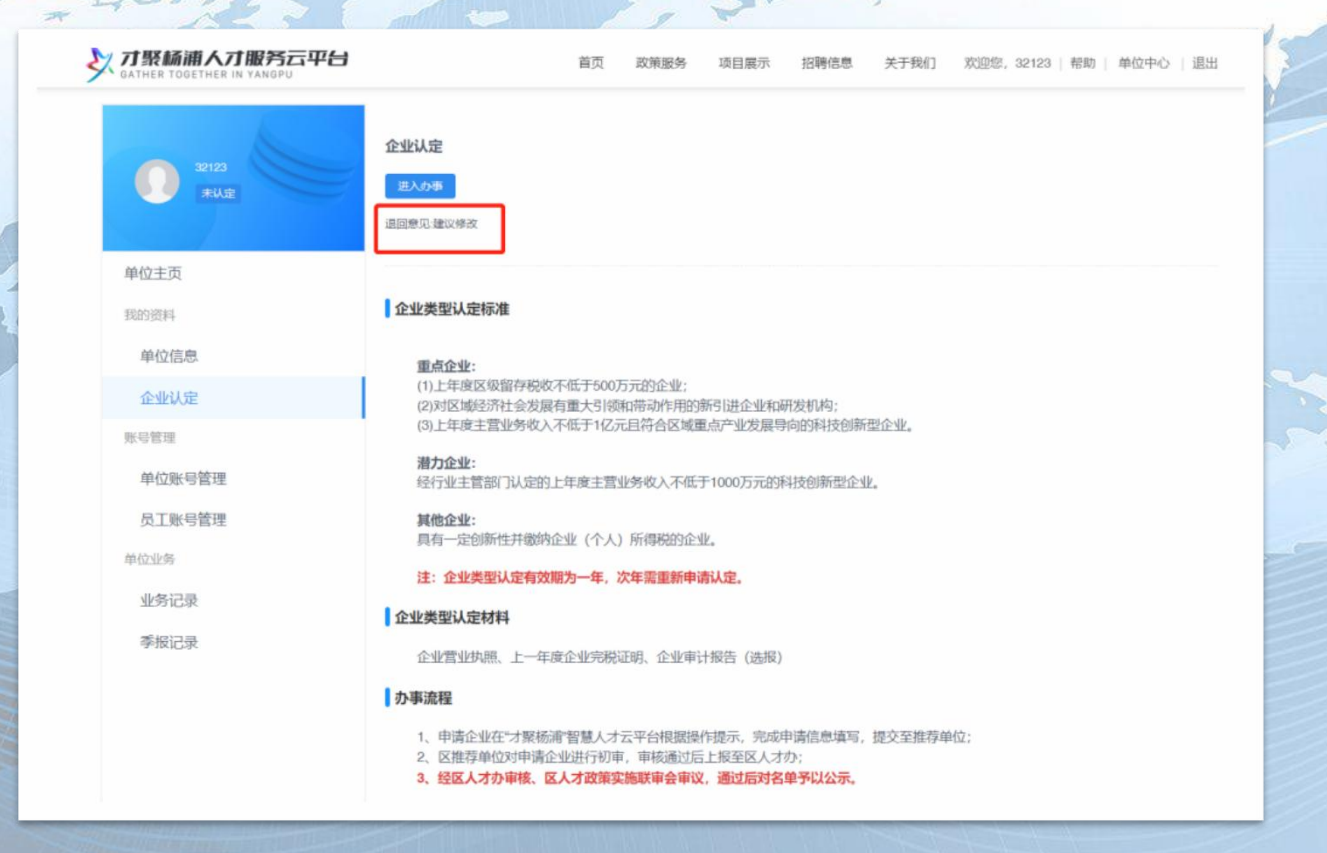

#### 当审核结果为通过时,则认定通过。当前时间至认 定起期前,会显示"已认定待生效"。到达认定起期时, 会显示"已认定"并显示企业认定类型。

| <b>オ聚続浦人才服务云平台</b><br>Gather Together IN YANGPU | 首页 政策服务 项目展示 招聘信息 关于我们 欢迎您,32123   帮助   单位中心   退出                              |
|-------------------------------------------------|--------------------------------------------------------------------------------|
| 2013<br>第7世史                                    | 企业认定<br>已以定                                                                    |
| 单位主页                                            | 企业类型认定标准                                                                       |
| 我的资料                                            | 至与个业.                                                                          |
| 单位信息                                            | 2011年度区级留存税收不低于500万元的企业;<br>(2)到区域经济社会发展有需士利6%的第三社会业的研发机构。                     |
| 企业认定                                            | (3)上年度主营业务收入不低于1亿元且符合区域重点产业发展导向的科技创新型企业。                                       |
| 账号管理                                            | 潜力企业:<br>经行业主管部门认定的上年废主营业务收入不低于1000万元的科技创新型企业。                                 |
| 单位账号管理                                          | 其他企业:                                                                          |
| 员工账号管理                                          | 具有一定创新性并敬的企业(个人)所得税的企业。                                                        |
| 单位业务                                            | 注: 企业实业认定有双期为一年,次年需重新申请认定。                                                     |
| 业务记录                                            | 企业类型认定材料                                                                       |
| 季报记录                                            | 企业营业执照、上一年废企业完税证明、企业审计报告(选报)                                                   |
|                                                 | - か事流程                                                                         |
|                                                 | 1、申请企业在"才聚杨浦"智慧人才云平台根据操作提示,完成申请信息填写,提交至推荐单位;<br>2、区推荐单位对申请企业进行初审,审核通过后上报至区人才办; |
|                                                 | 3、经区人才办审核、区人才政策实施联审会审议,通过后对名单予以公示。                                             |
|                                                 |                                                                                |

#### 在完成认定的单位信息主页,可以看到企业类型认 定周期、相关业务申请数据:已申请人数/可申请人数、 业务办理入口等。

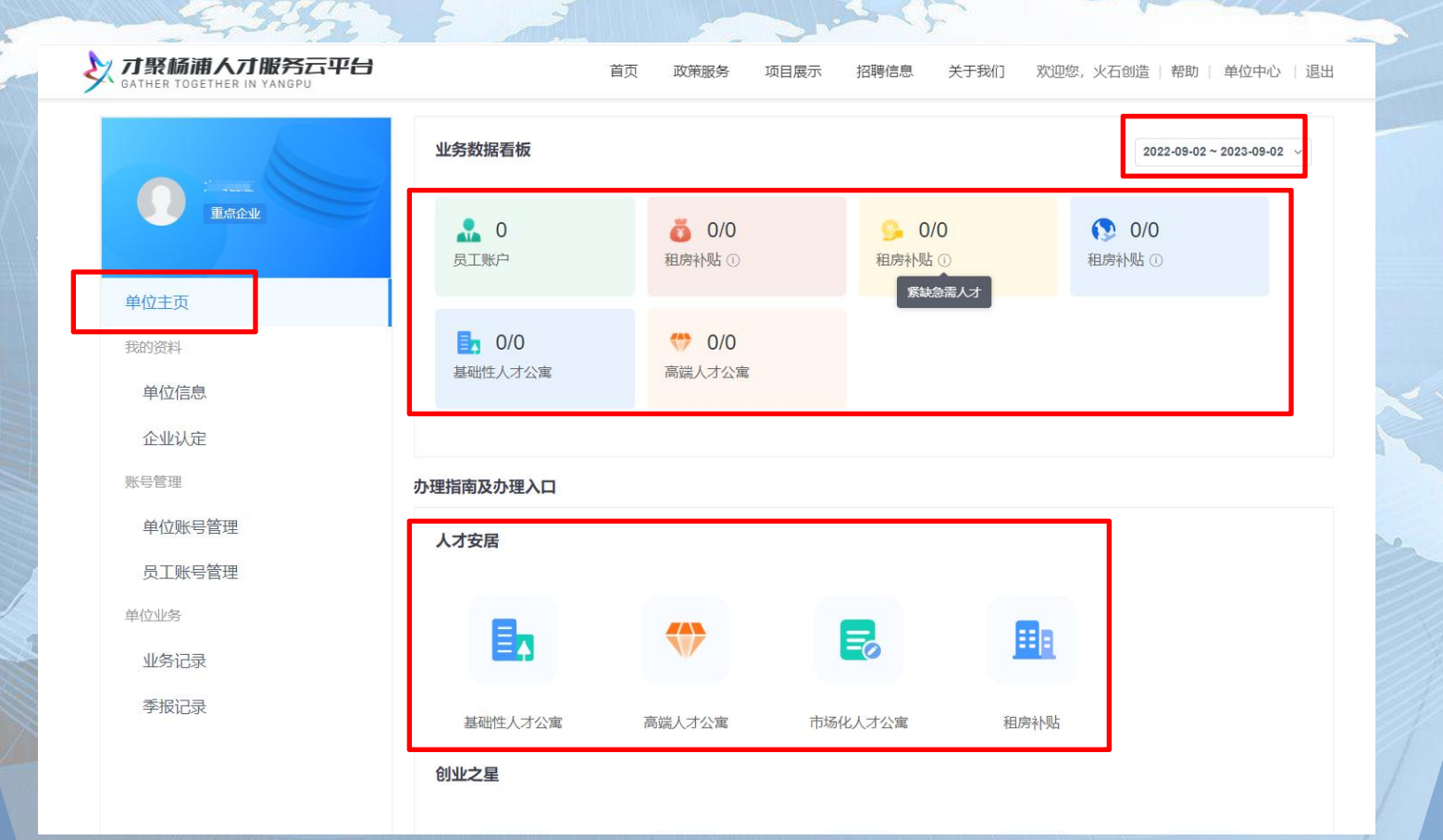

个人操作

### 1.**个人注册** 在登录页点击【立即注册】按钮。

**才聚杨浦人才服务云平台** 

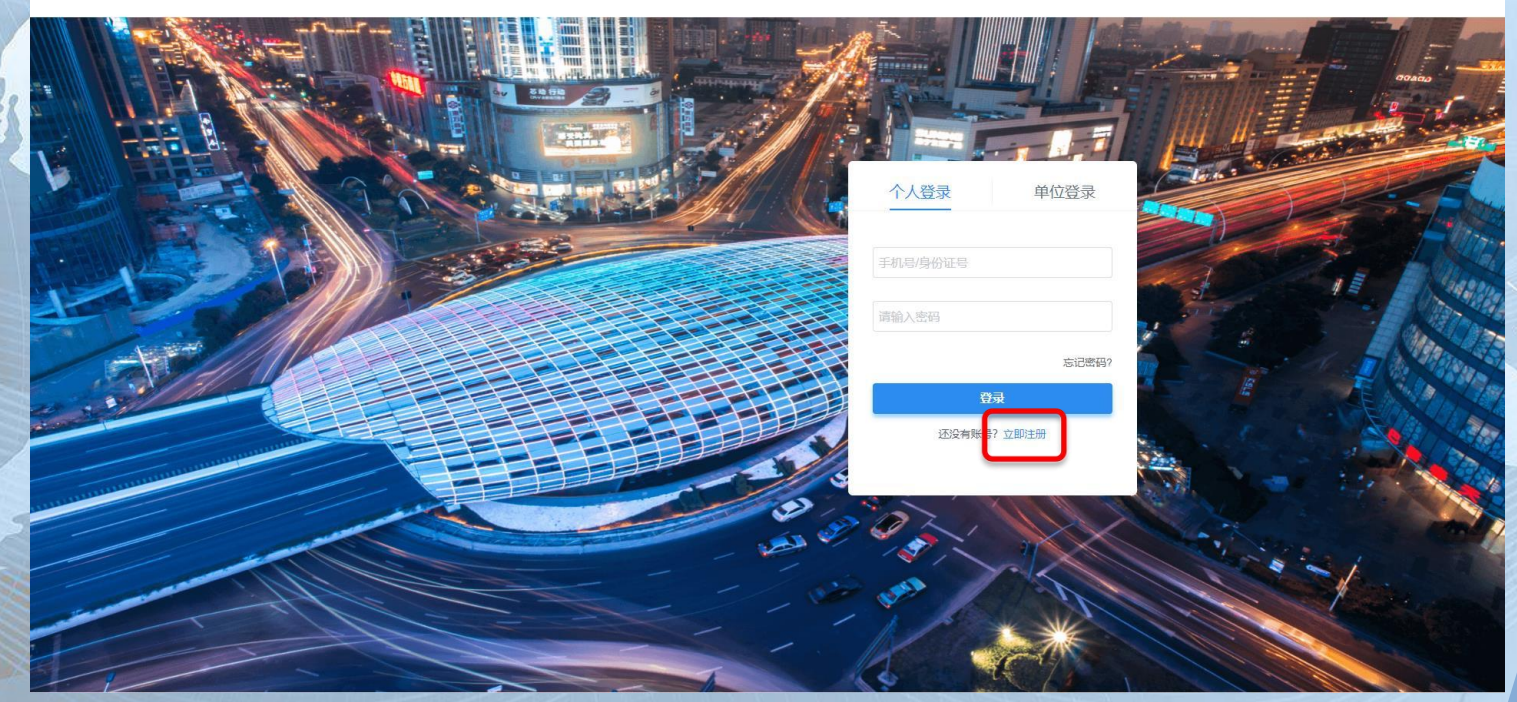

# 进入到注册页面,在"个人注册"页填入手机号、验证码、姓名、密码及确认密码,并勾选已阅读并同意《服务声明》,如下图:

#### "才聚杨浦"智慧人才云平台

| 个人注册   |         |                |  |
|--------|---------|----------------|--|
| * 手机号  | 请输入手机局  |                |  |
| • 验证码  | 请输入验证码  | 获取验证码          |  |
| • 姓名   | 请输入姓名   |                |  |
| * 密码   | 清输入密码   |                |  |
| • 确认密码 | 请输入确认密码 |                |  |
|        |         | 同意《恩务声明》<br>注册 |  |

点击【注册】按钮,若该手机号未注册过账号, 则会弹出注册成功提示并返回至登录页,可使用注 册账号进行登录。

#### 2.租房补贴个人申请

**前提条件**:完成个人注册,并使用个人注册账号通过"个人登录"进入系统,且该个人账号已被企业账号 绑定(如未绑定,需联系企业进行绑定)。

绑定成功的个人用户,可在首页或个人中心页选择 需要申请的业务板块。点击通过相应的业务板块,进入到申请页面。

租房补贴入口如下两图:

### 个人中心页 "租房补贴"

| ズ プ聚 新浦人 丁服 务 云 平 台<br>Gather Together IN YANGPU |                  |                   |         | 首页          | 12您,xi   帮助   个人中心   追 |
|--------------------------------------------------|------------------|-------------------|---------|-------------|------------------------|
|                                                  | 业务数据看板           |                   |         |             |                        |
|                                                  | <b>1</b><br>正在办理 | <b>章</b> 0<br>业务/ | 理成功     | 1<br>业务办理失败 | 2<br>已办理业务             |
| 我的主页                                             |                  |                   |         |             |                        |
| 我的资料                                             | 办理指南及办理入口        |                   |         |             |                        |
| 我的信息<br>账号管理                                     | 人才安居 清确保完善个人信息   | 并绑定企业             |         |             |                        |
| 我的の事                                             |                  | $\Diamond$        | 5       |             | 2                      |
| 草稿记录                                             | 租房补贴             | 高端人才公寓            | 市场化人才公寓 | 基础性人才公寓     | 地图找房                   |
|                                                  | 创业之星 清确保完善个人信息   |                   |         |             |                        |
|                                                  |                  | å                 | Ō       | 9           | 4                      |
|                                                  | 创业之星大赛申报         | 潜地评估              | 办公用房补贴  | 个人租房补贴      | 创业引导资金申请               |
|                                                  |                  |                   |         |             |                        |

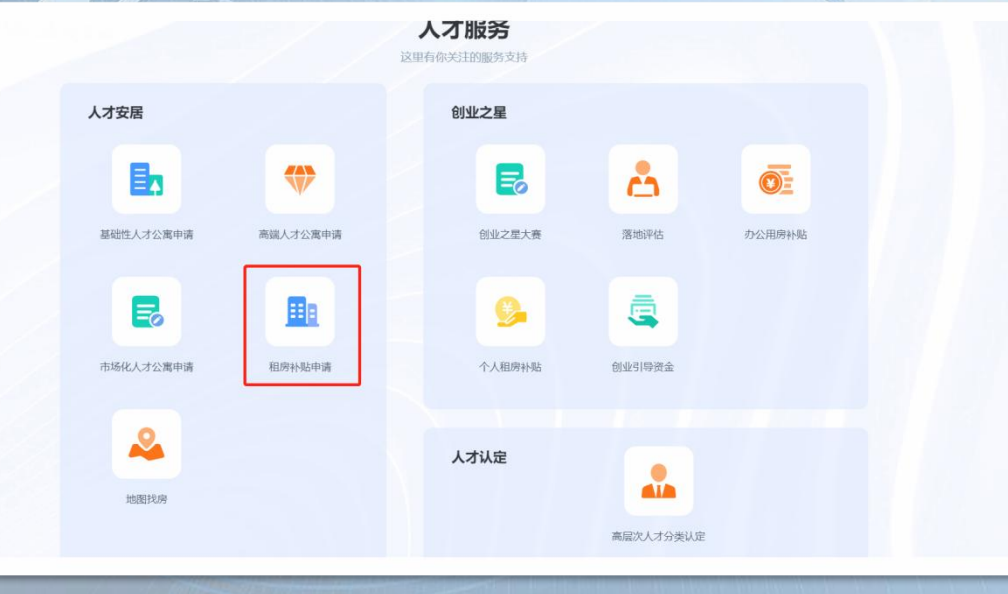

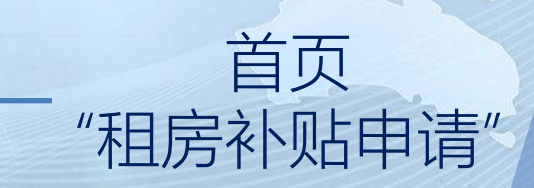

#### 点击入口进入租房补贴流程,该页显示租房补贴的 基本信息、办事流程以及附件情况。如下图:

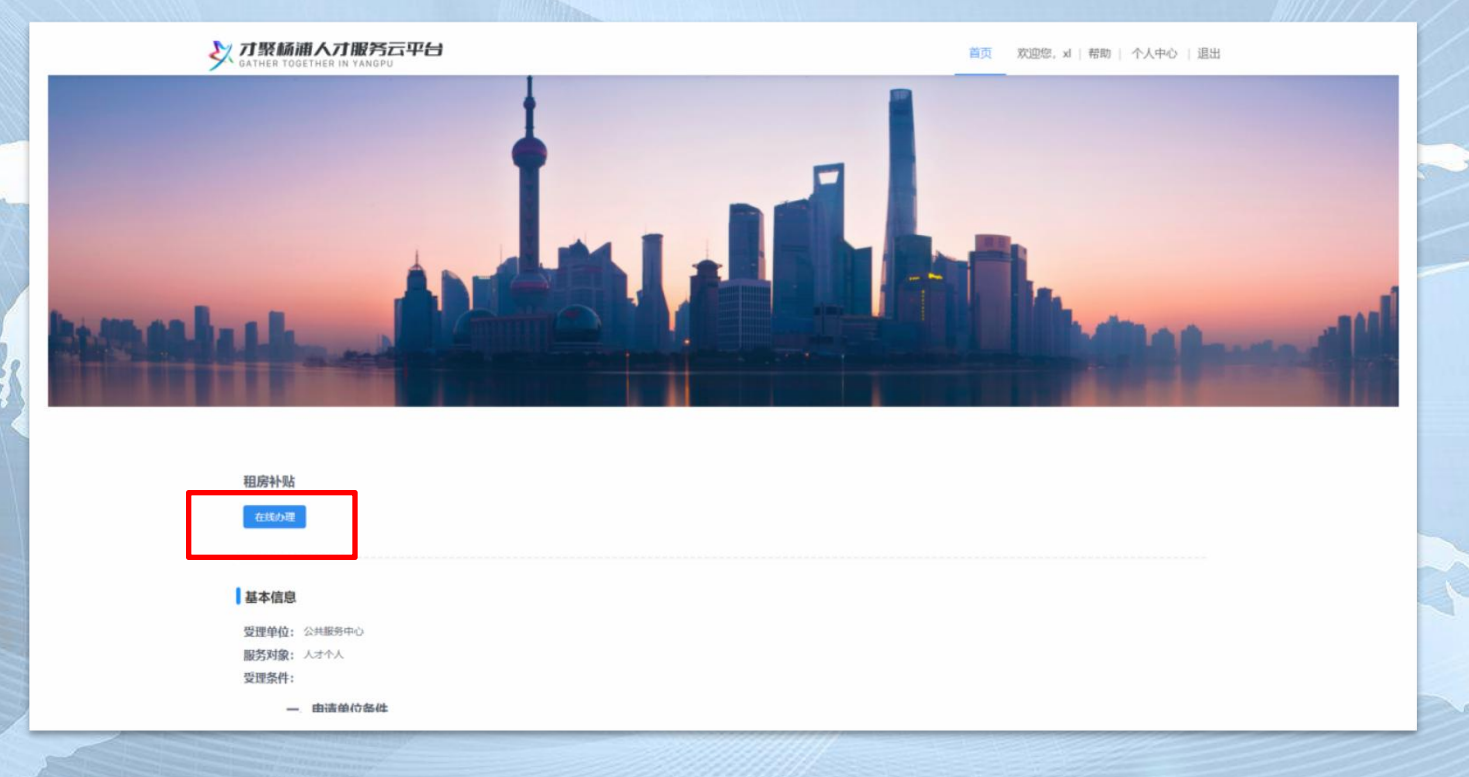

#### 点击【在线办理】按钮,进入到用户须知页。如下图:

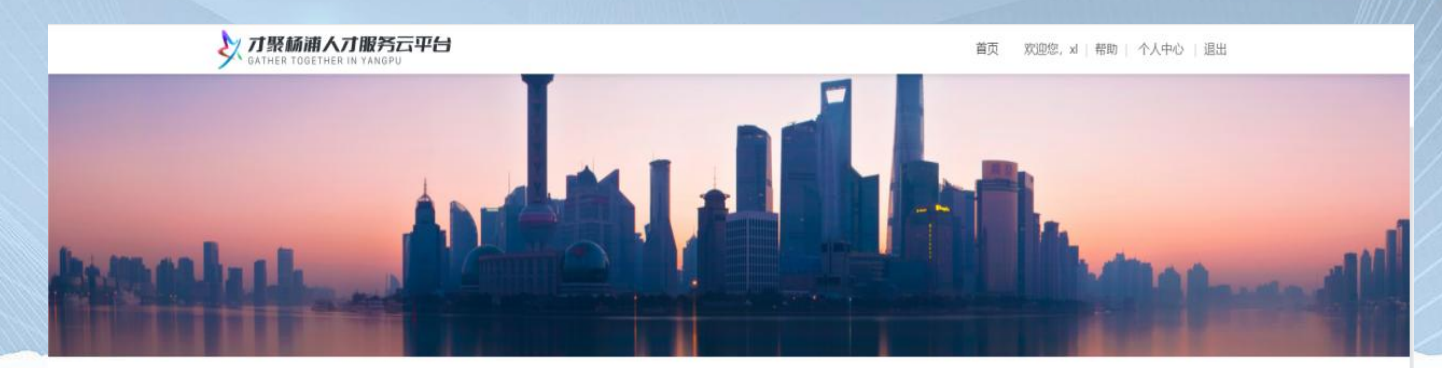

#### 用户须知

#### 在填写申报信息之前, 请您 仔细阅读 以下重要提示

- 一、您提交申请,即视为您承诺所填申报信息及所提交材料均真实、有效。一旦发现虚假、隐瞒或伪造,将取调申请资格,相关信息将纳入上海市公共信用信息服务平台。
- 二、您提交申请,即视为您承诺授权并配合人力资源和社会保障部门对申请材料中的相关信息进行核查。
- 三、申请表成功提交后,您将收到短信提示,告知您如何查看办理进度和结果。如遇到问题,请联系您所在的单位。

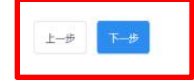

Copyright © 2022 中共上海市杨浦区委组织部 沪ICP备2022023092

# 点击【上一步】按钮,可返回上一页;点击【下一步】按钮,进入到用户信息校验页。如下图:

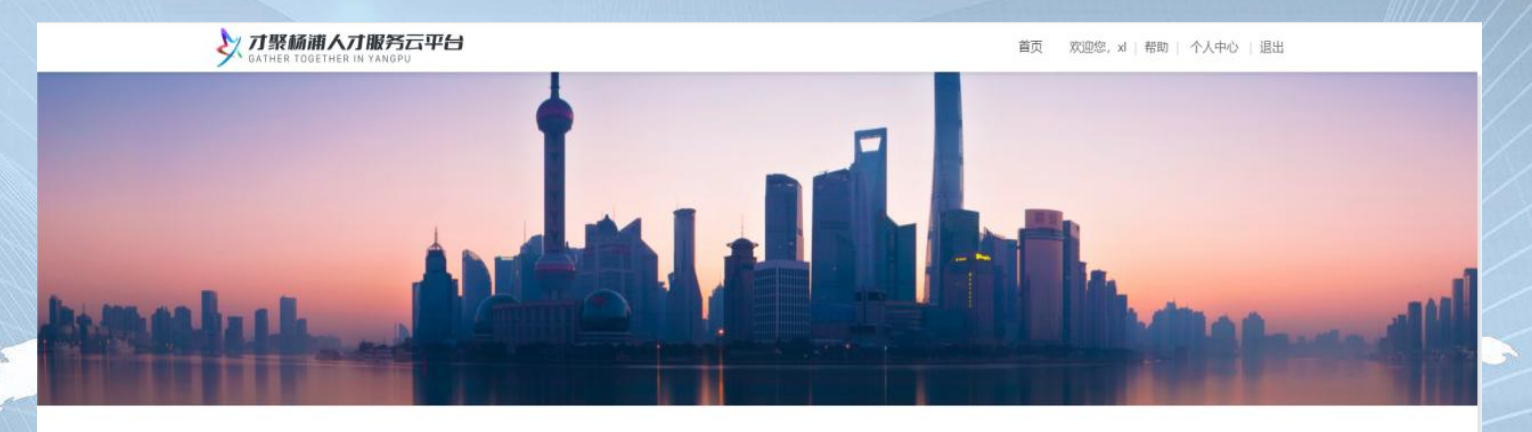

#### 

点击【上一步】按钮,可返回上一页;根据相应验 证方式,将收到的正确验证码输入,点击【信息验证】 按钮,进行验证,验证通过则进入到基本信息填写页。 如下图:

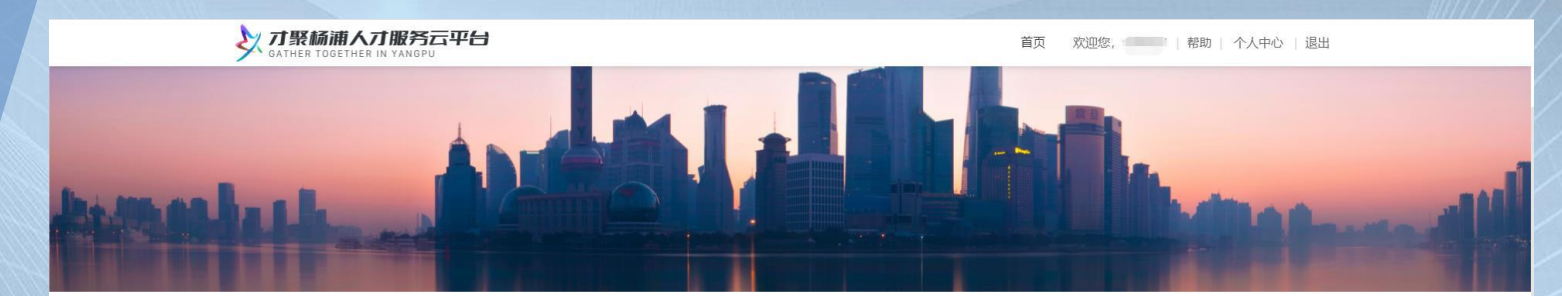

| 0                 | 基本信息  |                      | 2 上传申请材料 |                           | 3 信息确认    |   |
|-------------------|-------|----------------------|----------|---------------------------|-----------|---|
| 个人基本信息            |       |                      |          |                           |           |   |
| * 姓名              |       | *联系电话                |          | * 证件号码                    |           |   |
| * 婚姻状况            | 清选择   | * 生育状况               | 調整学      | * 本人(及配偶、子女)在<br>沪是否持有产权房 | 请选择       | ~ |
| * 工作单位            |       | * 职务                 | 请输入      | *劳动合同期限                   | 开始时间,结束时间 |   |
| *已申领租房补贴次数<br>(次) |       | * 是否本年申请过杨浦区人<br>才公寓 | 清选择      | * 最高学历                    | 请选择       | ~ |
| * 岗位类型            | 技术类   |                      |          |                           |           |   |
| * 人才类别            | 请选择 ・ | 0                    |          |                           |           |   |

填写个人基本信息,并填写个人租房记录,在同一 个申请周期内,如有两次租房备案,可增加租房记录。 相应的租金、承租人、地址、租期等信息可根据备案 表信息填写,总月数不得超过12个月。如下图:

| 租房记录                    |                 |              |    |      | 新増 |
|-------------------------|-----------------|--------------|----|------|----|
| <b>艮据最近12个月的租房次数填</b> 了 | 写实际租房情况,请至少填写一条 |              |    |      |    |
| 租金 (元/月)                | 承租人数            | 在沪租房 (居住) 地址 | 月数 | 起止日期 | 操作 |
|                         |                 | 暂无数据         |    |      |    |
|                         |                 |              |    |      |    |
|                         |                 |              |    |      |    |
| 保存草稿 上一步                | 下一步             |              |    |      |    |
|                         |                 |              |    |      |    |

点击【保存草稿】按钮,可将当前录入内容进行保存,并可在"个人中心-草稿记录"中继续编辑提交;点击【上一步】按钮,可返回上一页;所有\*需必须录入才可进行【下一步】操作,进入到上传申请材料页。如下图:

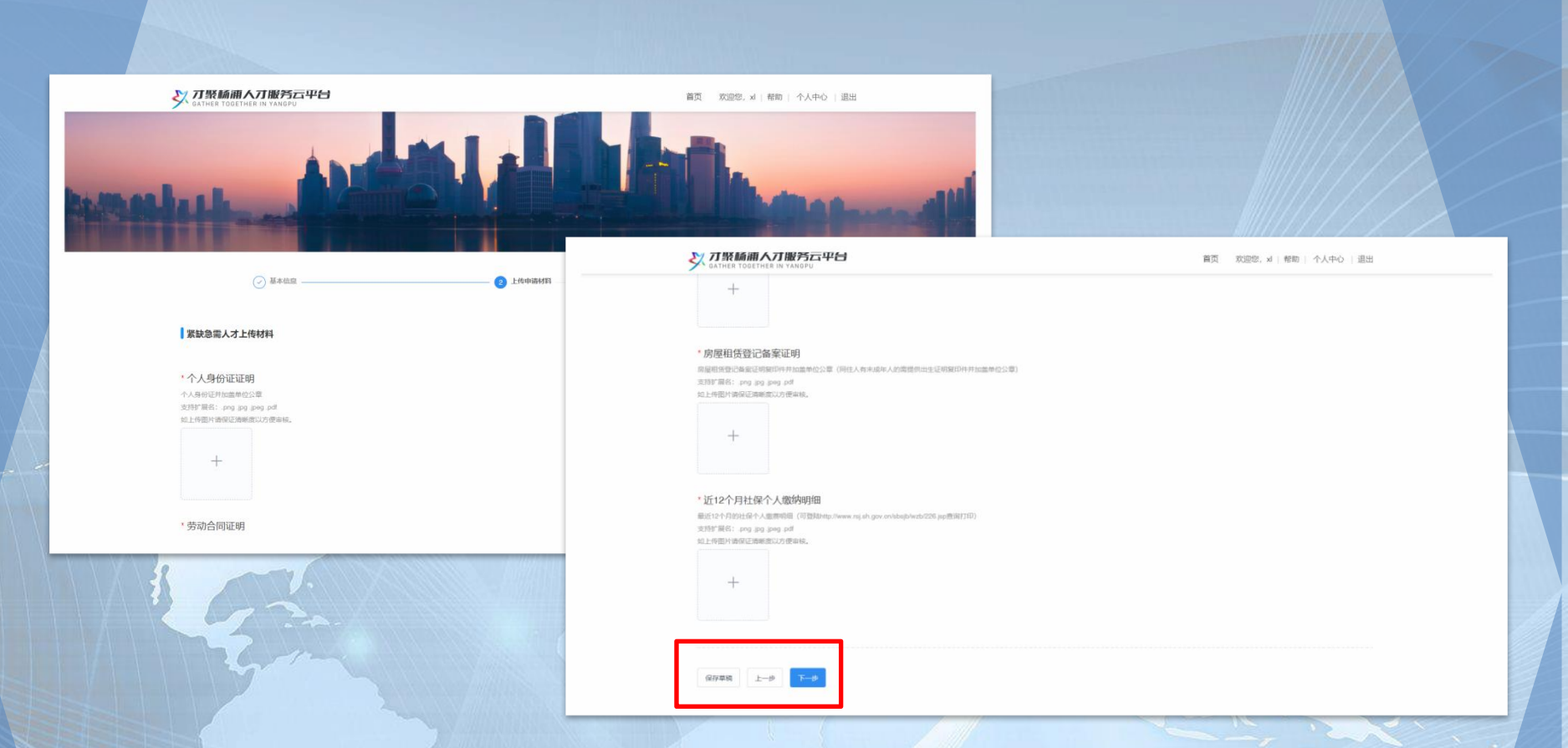

点击【保存草稿】按钮,可将当前录入内容进行保存,并可在"个人中心-草稿记录"中继续编辑提交;点击【上一步】按钮,可返回上一页;所有\*资料必须上传,上传相应材料后,点击【下一步】按钮,进入到信息确认页。

## 提示:申请材料的类型将根据填写的申请条件、基本信息情况进行变化。规则如下:

#### 租房补贴个人申请上传材料清单

| 人才类别          | 个人上传材料                                                                                                    |
|---------------|----------------------------------------------------------------------------------------------------|
| 高层次人才         | 个人身份证、劳动合同、房屋租赁登记备案证明、社保个人缴费明细、个人所得<br>税完税证明、房屋租金支付流水证明、加盖单位公章的个人无购房资格承诺书、<br>本市房屋查询结果证明等                                 |
| 紧缺急需人才(上海户籍)  | 个人身份证、劳动合同、房屋租赁登记备案证明、社保个人缴费明细、户口簿首<br>页及个人信息页、与户口地址相匹配的房屋产权证(房产证仅本市家庭户提供)、<br>≪自然人电子税务局扣缴端》截屏、房屋租金支付流水证明、本市房屋查询结果<br>证明等 |
| 紧缺急需人才(非上海户籍) | へ人身份证、劳动合同、房屋租赁登记备案证明、社保个人缴费明细、《自然人<br>电子税务局扣缴端》截屏、房屋租金支付流水证明、户口簿首页及个人信息页等                                                |
| 应届毕业生(上海户籍)   | 个人身份证明、劳动合同、房屋租赁登记备案证明、社保个人缴费明细、房屋租<br>金支付流水证明、学历学位证书、户口簿首页及个人信息页、与户口地址相匹配的房屋产权证(仅限本市家庭户)、本市房屋查询结果证明等                     |
| 应届毕业生(非上海户籍)  | 个人身份证明、劳动合同、房屋租赁登记备案证明、社保个人缴费明细、房屋租<br>金支付流水证明、学历学位证书、户口簿首页及个人信息页等                                                        |
| 海外留学生(上海户籍)   | 个人身份证明、劳动合同、房屋租赁登记备案证明、社保个人缴费明细、房屋租<br>金支付流水证明、教育部学历认证报告、户口簿首页及个人信息页、与户口地址<br>相匹配的房屋产权证(仅限本市家庭户)、本市房屋查询结果证明等              |
| 海外留学生(非上海户籍)  | 个人身份证明、劳动合同、房屋租赁登记备案证明、社保个人缴费明细、房屋租<br>金支付流水证明、教育部学历认证报告、户口簿首页及个人信息页等                                                     |

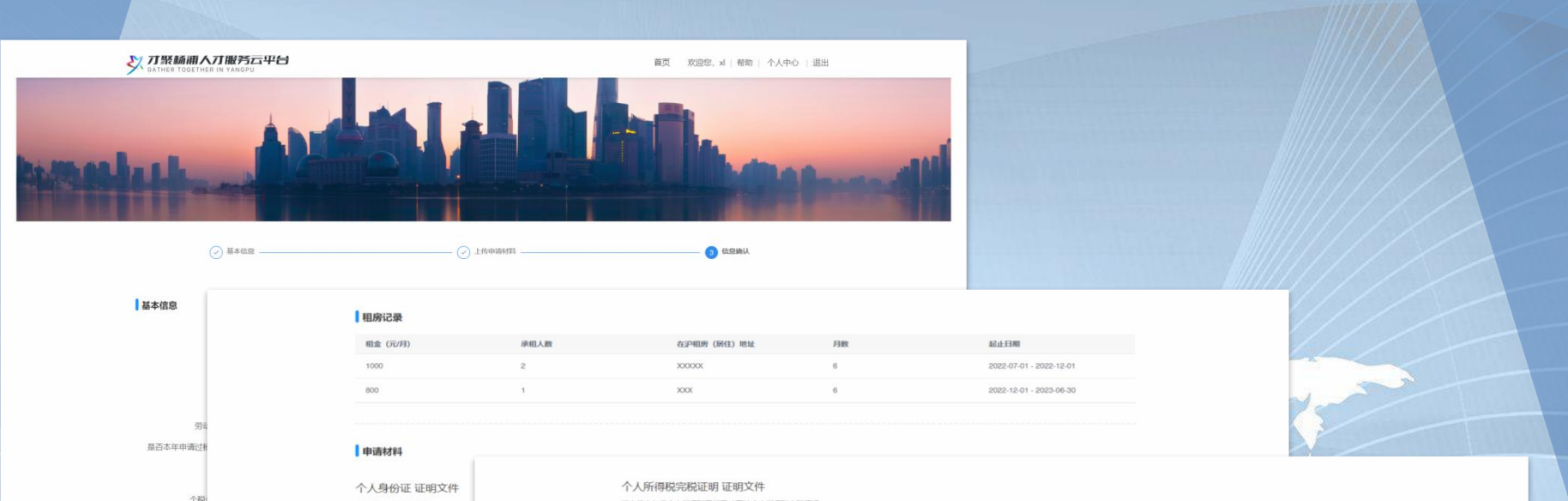

请上传本人身份证顺件 支持扩展名: png jpg jpag pdf 如下你原片遗保证清晰度以方使言 请上传上年度个人所得税不低于15万的个人所得税完税证明

支持扩展名: png jpg jpog pdf 如上传题片请保证清晰意以方便审核。

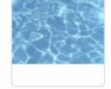

个人无购房资格承诺书 证明文件 请上传个人无购房应指承诺书 (面加盖单位公意) 支持扩展名: .png .jpg .jpeg .pdf 如上传图片请保证清晰度以方便审核。

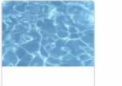

上一步 提交

在信息确认页,核实个人信息,点击【上一步】按 钮,可返回上一页;点击【提交】按钮,弹出提示, 如下图:

| ? | 提示       |    |    |
|---|----------|----|----|
|   | 确定提交申报内容 |    |    |
|   |          | 取消 | 确定 |

点击【取消】阻断流程并弹窗消失;点击【确认】 将此次租房补贴填报信息进行提交,完成租房补贴申 请的整体流程操作,系统会显示提交成功的提示。如 下图:

| ✓ 提交成功     |                  |
|------------|------------------|
| 您的申报材料已提交! | 请与您所在的单位联系并等待    |
| 审核。        |                  |
|            | 返回首页 <b>查看进度</b> |
| -          |                  |

#### 提交后,该条记录会变为"待单位上报"状态,等待 企业进行上报。个人可在"个人中心-办事记录"中,可 进行查看详情及取消上报操作。

| x N         | 人才安息     | 创业之星    | 人才认定                |                     |        |                   |  |
|-------------|----------|---------|---------------------|---------------------|--------|-------------------|--|
| <b>A</b> AA | 申报时间: ;; | 错得中报时间  | □ 受理状态:             | 请选择受理状态             | ×      |                   |  |
|             | 搜索: 日    | 输入中枢人姓名 | の事英型                | 遺造得の事実型             | ✓ 查询 重 | 斑                 |  |
| 我的主页        | 姓名       | の事業型    | 申报时间                | 受理时间                | 受理状态   | 操作                |  |
| 我的资料        | xi       | 租房补贴    | 2022-10-27 10:00:15 |                     | 待单位上报  | 洋播 取消上报           |  |
| 我的信息        | xl       | 1000    | 2022-10-27 10:00:08 | **                  | 待单位上报  | 详備上取消上报           |  |
| 账号管理        | xi       |         | 2022-10-27 10:00:08 | -                   | 待单位上报  | 详情丨取消上报           |  |
| (POD-6-18)  | xi       |         | 2022-10-13 16:37:45 | 2022-10-13 16:46:47 | 取消上报   | 重新上版 详情           |  |
| 办事记录        |          |         |                     |                     | #4%    | 10 条/雨 > 飾茶 1 雨   |  |
| 草稿记录        |          |         |                     |                     |        | 10.30 X * Mak 1 X |  |
| - Transie   |          |         |                     |                     |        |                   |  |
|             |          |         |                     |                     |        |                   |  |
|             |          |         |                     |                     |        |                   |  |
|             |          |         |                     |                     |        |                   |  |
|             |          |         |                     |                     |        |                   |  |
|             |          |         |                     |                     |        |                   |  |

#### 个人申请待后台审核后,会将结果同步至客户端的 个人账号。 受理状态为"退回": 若管理端审核结果为"退回",则在"个人中心-办事

记录"中可查看到此条数据,可点击【详情】查看退回原因。如下图:

| 才聚赫浦人才服务云平台<br>JATHER TOGETHER IN YANGPU |       |         |                  |                        | 首页 欢迎的  | 8, xl   帮助   个人中心   ij |
|------------------------------------------|-------|---------|------------------|------------------------|---------|------------------------|
|                                          | 人才安居  | 创业之星    | 人才认定             |                        |         |                        |
| - AAA                                    | 申报时间: | 选择中报时间  | 受理               | <b>成本:</b> 请选择受理状态     | ×       |                        |
|                                          | 按索: 3 | 输入申报人姓名 | の事               | 美型: 読造浮み事実型            | · 查询 1  | 西                      |
| 我的主页                                     | 姓名    | の事実型    | 申报时间             | 受理时间                   | 受理状态    | 操作                     |
| 我的资料                                     | xl    | 租房补贴    | 2022-10-27 10:00 | 15 2022-10-27 10:57:09 | 退回      | 详情                     |
| 我的信息                                     | 1     | -95     | 2022-10-27 10:00 | 08                     | 待单位上报   | 洋橋 取用上根                |
| 账号管理                                     |       | 5       | 2022-10-27 10:00 | - 80                   | 待单位上报   | 评慎 取得上报                |
| 我的办事                                     |       | 1000    | 2022-10-13 16:37 | 45 2022-10-13 16:46:47 | 取消上报    | 重新上报 详情                |
| 办事记录                                     |       |         |                  |                        | 共4条 (1) | 10条页 × 跳至 1 页          |
| 草稿记录                                     |       |         |                  |                        | لیا لیا |                        |

**待企业点击【取消上报】退回给个人后**,会显示 【**重新上报】**按钮,可点击再次进行申报。

#### 受理状态为"通过": 若管理端审核结果为"通过",则在"个人中心-办事 记录"中可查看到此条数据,可点击【详情】进行查 看。如下图:

| ▽<br>売資 重要              |
|-------------------------|
| ✓ 查询 重置                 |
|                         |
| 受理状态 操作                 |
| 19:43 通过 详惯             |
| 19:59 不予通过 详情           |
| 待单位上报 详情!取消上报           |
| 46:47 取消上报 重新上报 详情      |
| 共4条 < 1 > 10条页 × 萬至 1 页 |
| 19<br>19                |

#### 受理状态为"不予通过": 若管理端审核结果为"不予通过",则在"个人中心-办事记录"中可查看到此条数据,可点击【详情】进 行查看,此个人账号在所绑定企业此次认定批次有效 期内不可再提申请。如下图:

| 文 <b>刀聚杨浦人丁服务云平台</b> |       |          |                     |                     | 首页 欢迎您,   | xl   帮助   个人中心   退出 |
|----------------------|-------|----------|---------------------|---------------------|-----------|---------------------|
|                      | 人才安愿  | 创业之星     | 人才认定                |                     |           |                     |
| <b>A</b> AA          | 申报时间: | 临进择中振时间  | □ 受理状态:             | 请选择受理状态             | v         |                     |
|                      | 搜索:   | 歸輸入申报人姓名 | の事 美型:              | 遺造择办事業型             | ✓ 查询 重要   | E                   |
| 我的主页                 | 姓名    | の事类型     | 申报时间                | 受理时间                | 受理状态      | 操作                  |
| 我的资料                 | xl    | 1000     | 2022-10-27 11:18:36 | 2022-10-27 11:19:43 | 通过        | 详情                  |
| 我的信息                 | xl    | 租房补贴     | 2022-10-27 10:00:08 | 2022-10-27 11:19:59 | 不予通过      | 详備                  |
| 账号管理                 | xl    |          | 2022-10-27 10:00:08 | ас.                 | 待单位上报     | 详情 取消上报             |
| 我的办事                 | xl    |          | 2022-10-13 16:37:45 | 2022-10-13 16:46:47 | 取消上报      | 重新上版 详情             |
| 办事记录                 |       |          |                     |                     | 共4条 ( 1 ) | 10条页 > 跳至 1 页       |
| 草稿记录                 |       |          |                     |                     |           |                     |

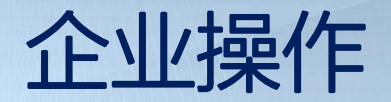

1. 绑定员工 操作位置在企业账号登录,单位中心-员工账号管理模
块中。该菜单具备两个功能:
绑定已有员工的个人账号
直接给个人用户创建账号 页面详见下图:

|                                           | 建家 1031 | 搜索 请输入中报人姓名 |     |     | 家 请输入中服人姓名 |                     |          | 1916)          |  |  | 服人姓名 <b>宣询</b> |  |  |  |
|-------------------------------------------|---------|-------------|-----|-----|------------|---------------------|----------|----------------|--|--|----------------|--|--|--|
|                                           | 序号      | 姓名          | 手机号 | 邮箱  | 有效证件类型     | 证件号码                | 新增音      | 操作             |  |  |                |  |  |  |
|                                           | 1       |             |     | 536 | 中国-居民身份证   | 19960               | 2022-    | 编辑<br>解除关系     |  |  |                |  |  |  |
|                                           | 2       | 100         |     | 537 | 中国-居民身份证   | 19960               | 2022-    | 编辑<br>解除关系     |  |  |                |  |  |  |
| 甲位主贞                                      | 3       | 2           | •   | 741 | 中国-届民募份证   | 19960.              | 2022-    |                |  |  |                |  |  |  |
| 单位信息                                      |         |             |     |     | 共3部        | $\langle 1 \rangle$ | 10 条/页 ~ | <u> 親至</u> 1 页 |  |  |                |  |  |  |
| 单位信息<br>企业认定<br><sup>账号管理</sup><br>单位账号管理 |         |             |     |     | 共3節        | < 1 >               | 10 彖/页 > | <u> 第至</u> 1 页 |  |  |                |  |  |  |
| 单位信息<br>企业认定<br>账号管理<br>单位账号管理<br>员工账号管理  | I       |             |     |     | # 3 #      | < <b>1</b> >        | 10 景页 >  | <b>順至 1 页</b>  |  |  |                |  |  |  |

若需绑定的员工尚未注册个人账号,点击【新增员工账户】,弹出新增账户页面,录入全部必录\*信息,点击保存即可完成账号创建,并自动绑定企业。员工可在个人登录页输入账号、密码进行登录。如下图:

|        | 新增员工账户                   |                  | ×       | 影响员工用户     | WERTHP         |
|--------|--------------------------|------------------|---------|------------|----------------|
|        |                          |                  |         | 361        | 80 Hitte       |
|        | •姓名                      | 请输入姓名            |         | 102001 200 | 22- 編組<br>解除关系 |
| 体达十五   | 手机导                      | 请输入手机尽           |         | 02002 20   | 22- 編編<br>解除美派 |
| 单位主义   |                          |                  |         | 702001 200 |                |
|        | * 有效证件类型                 | 请选择有效证件类型 *      |         |            |                |
| 单位信息   | * 证件号码                   | 请输入证件号码          |         | 10 张/页     | ✓ 凱至 t 页       |
|        | elas                     | TRUG & ARTIS     |         |            |                |
|        | 10-70                    | nn Welvinden     |         |            |                |
| 单位账号管理 | <ul> <li>设置密码</li> </ul> | 请输入设置密码          |         |            |                |
| 员工账号管理 | • 确认您码                   | 请输入确认密码          |         |            |                |
|        |                          |                  |         |            |                |
| 业务记录   |                          | ● 请服人于机与/即响(二达一) |         |            |                |
| 季报记录   |                          |                  |         |            |                |
|        |                          |                  | 取用 9847 |            |                |

若需绑定的员工已注册个人账号,点击【绑定员工账户】,弹出绑定账号查询窗口,输入证件号码,会根据证件号码进行账号查询,查询成功则会自动带出姓名,此时点击【保存】即可进行绑定。如下图:

| And and a second | 绑定员工账户 |                |       | ×   | 影响员王   | 190 <sup>4</sup> | ##28.TMP     |
|------------------|--------|----------------|-------|-----|--------|------------------|--------------|
| Ecol             |        |                |       |     |        | 16721            | 操作           |
|                  |        | • 证件卷码         |       |     | 702001 |                  | 编辑<br>解除关系   |
|                  |        | •姓名 milei11233 |       |     | /02002 |                  | 编辑<br>解除关系   |
| 甲位主风             |        |                |       |     | 102001 |                  |              |
| 我的班科             |        |                |       |     |        |                  |              |
| 单位信息             |        |                | 10.00 | 877 | 10.9   |                  | <u>熱至</u> 1页 |
| 企业认定             |        |                | _     |     |        |                  |              |
| 账号管理             |        |                |       |     |        |                  |              |
| 单位账号管理           |        |                |       |     |        |                  |              |
| 员工账号管理           |        |                |       |     |        |                  |              |
|                  |        |                |       |     |        |                  |              |
| 业务记录             |        |                |       |     |        |                  |              |
| <b>美地口</b> 查     |        |                |       |     |        |                  |              |
|                  |        |                |       |     |        |                  |              |
|                  |        |                |       |     |        |                  |              |

注: 同一个员工账号仅可被一个单位账号进行绑定

### 已绑定的员工,企业可进行个人信息的编辑及解除绑 定关系操作,如下图:

| □ □ □ □ □ □ □ □ □ □ □ □ □ □ □ □ □ □ □ | 2 证件与码 新塔 操作<br>2022 保证           |
|---------------------------------------|-----------------------------------|
| 1                                     | 2022 编辑                           |
|                                       | WWWWWWW                           |
|                                       | ,<br>2022 <mark>编辑</mark><br>解除关系 |
| 3                                     | 322 编编                            |
|                                       |                                   |
|                                       |                                   |

#### 2. 租房补贴 个人提交租房补贴申请后,在绑定此个人账号的企业账 号的单位中心-业务记录模块中,人才安居会显示相应的 数据,如下图:

|        | 人才安居           | 创业之星    | 人才认足                |                     |       |                |     |
|--------|----------------|---------|---------------------|---------------------|-------|----------------|-----|
| Eser   | 申报时间:          | 选择中部时间  | 日 受理状态              | 请选择受理状态             | v     |                |     |
|        | 按案: 10         | 输入申报人姓名 | カ事类型:               | 諸法罪办事実型             | v .   | 重要             |     |
| 单位主页   | 姓名             | の事実型    | 申报时间                | 受理时间                | 受理状态  | 操作             |     |
| 我的资料   | xi             | 租房补贴    | 2022-10-27 10:00:15 | -                   | 荷单位上报 | 编辑 详情 上级 取消上级  |     |
| 单位信息   | xi             | 1000    | 2022-10-27 10:00:08 | 0770                | 待单位上报 | 编辑 详情 上报 取用上报  |     |
| 企业认定   | xl             |         | 2022-10-27 10:00:08 | 12/                 | 待单位上报 | 编辑 详情 上报 取消上报  |     |
| 账号管理   | xi             |         | 2022-10-13 16:37:45 | 2022-10-13 16:46:47 | 取消上报  | 评情             |     |
| 单位账号管理 | xulei112<br>33 | 1000    | 2022-10-12 15:53:38 | 2022-10-12 16:08:01 | 通过    | 详情             |     |
| 员工账号管理 |                |         |                     |                     | 共5条 < | 1 > 10 勤何 × 魏至 | 1 3 |
| あわせる   | · · · · · ·    |         |                     |                     |       |                |     |

企业点击【编辑】按钮,调整个人填报内容;点击【详 情】按钮,查看个人填报详情;点击【取消上报】按钮, 退回个人,个人可修改并重新提交;点击【上报】按钮, 将该记录上报至业务审核端进行受理审核。

## 上报至业务审核部门进行受理审核的申请条目,有三种处理情况: 1.若审核退回,会首先退回到企业端,显示在企业端的 业务记录中,可再次进行上述操作,如下图:

|        | 人才安居    | 人才安居 创业之星 人才认定 |                     |                     |       |                |   |  |
|--------|---------|----------------|---------------------|---------------------|-------|----------------|---|--|
| Eser . | 申报时间: 3 | 國際中國时间         | 〇 受理状态:             | 请选择受理状态             | ~     |                |   |  |
|        | 按索 ::   | 输入申报人姓名        | の事类型                | 請选择の事実型             | ×     | <b>查询</b> 重云   |   |  |
| 单位主页   | 姓名      | の事実型           | 申报时间                | 受理时间                | 受理状态  | 操作             |   |  |
| 我的资料   | xi      | 租房补贴           | 2022-10-27 10:00:15 | 2022-10-27 10:57:09 | 退回    | 調輯 详情 上报 取消上报  | ] |  |
| 单位信息   |         | 1              | 2022-10-27 10:00:08 | (                   | 待单位上报 | 编辑 详情 上报 取消上报  |   |  |
| 企业认定   |         | 8              | 2022-10-27 10:00:08 | -                   | 待单位上报 | 编辑 详情 上报 取消上报  |   |  |
| 账号管理   |         | 1              | 2022-10-13 16:37:45 | 2022-10-13 16:46:47 | 取消上报  | 详情             |   |  |
| 单位账号管理 | 112     | 1              | 2022-10-12 15:53:38 | 2022-10-12 16:08:01 | 通过    | 详情             |   |  |
| 员工账号管理 |         |                |                     |                     | 共5条 ( | 1 3 10 氨质 > 魏至 | 1 |  |
| 单位业务   |         |                |                     |                     |       |                |   |  |
| 业务记录   |         |                |                     |                     |       |                |   |  |

## 2.若审核通过,则企业端业务记录中该条申请的受理状态显示为"通过",仅可查看详情,如下图:

| AM ()  | 人才安居 创业之星 人才认定 |         |                     |                     |             |                  |   |
|--------|----------------|---------|---------------------|---------------------|-------------|------------------|---|
| Erek   | 申报时间:          | 选择中接时间  | 〇 受理状态              | 请选择受理状态             | ~           |                  |   |
|        | 搜索: 请          | 输入申报人姓名 | の事実型                | 遺造降力事英型             | ~           | 重量               |   |
| 单位主页   | 姓名             | の事業型    | 申报时间                | 受理时间                | 受理状态        | 操作               |   |
| 我的资料   | ×i             | 租房补贴    | 2022-10-27 11:18:36 | 2022-10-27 11:19:43 | 通过          | 详情               |   |
| 单位信息   |                |         | 0-27 10:00:08       | 2022-10-27 11:19:59 | 终审(待审<br>核) | 详情               |   |
| 企业认定   |                |         | -27 10:00:08        | -                   | 待单位上报       | 编辑 详情 上报 取消上报    |   |
| 账号管理   |                |         | 13 16:37:45         | 2022-10-13 16:46:47 | 取消上报        | 详情               |   |
| 单位账号管理 | 12             | 1000    | -12 15:53:38        | 2022-10-12 16:08:01 | 通过          | 详情               |   |
| 员工账号管理 |                |         |                     |                     | 共5条 <       | 1 > 10 剱页 > 跳至 1 | 页 |
| 单位业务   |                |         |                     |                     |             |                  |   |
| 业务记录   |                |         |                     |                     |             |                  |   |

#### 3.若审核意见为不予通过,则企业端业务记录中该条申 请的受理状态显示为"不予通过",仅可查看详情,且在企 业本批次认定有效期(一年)内不可再次提交申请。如下

冬:

|             |       | -       |                     |                     |       |                 |   |
|-------------|-------|---------|---------------------|---------------------|-------|-----------------|---|
| TOTAL TOTAL | 申报时间: | 选择申报时间  | 受理状态:               | 请选择受理状态             | ×     |                 |   |
| 单位主而        | 授業: 当 | 输入申报人姓名 | の事英型                | 请选择办事类型             | × 1   | 東西              |   |
| +1212       | 姓名    | 办事类型    | 申报时间                | 受理时间                | 受理状态  | 操作              |   |
| 我的资料        |       |         | 2022-10-27 11:18:36 | 2022-10-27 11:19:43 | 通过    | 详情              |   |
| 单位信息        |       | 租房补贴    | 2022-10-27 10:00:08 | 2022-10-27 11:19:59 | 不予通过  | 详情              |   |
| 企业认定        |       | 5       | 2022-10-27 10:00:08 | **                  | 待单位上报 | 编辑 详情 上报 取消上报   |   |
| 账号管理        |       | 1       | 2022-10-13 16:37:45 | 2022-10-13 16:46:47 | 取消上报  | 详情              |   |
| 单位账号管理      | 12    | 1000    | 2022-10-12 15:53:38 | 2022-10-12 16:08:01 | 通过    | 详情              |   |
| 员工账号管理      |       |         |                     |                     | 共5条 ( | 1 ) 10 条/页 > 跳至 | 1 |
| 单位业务        |       |         |                     |                     |       |                 |   |
|             |       |         |                     |                     |       |                 |   |

## 平台技术支持: 188 5828 2130

## 谢谢!